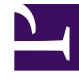

# **GENESYS**<sup>®</sup>

This PDF is generated from authoritative online content, and is provided for convenience only. This PDF cannot be used for legal purposes. For authoritative understanding of what is and is not supported, always use the online content. To copy code samples, always use the online content.

## Workforce Management Web for Supervisors Help

Shared Transport Settings

5/7/2025

### Contents

- 1 Shared Transport Settings
  - 1.1 Properties Tab
  - 1.2 Participants Tab
  - 1.3 Join Requests Tab

## Shared Transport Settings

You configure settings on three tabs in the Shared Transport view (after clicking **New** or selecting an existing shared transport):

- Properties Tab
- Participants Tab
- Join Requests Tab

At the top of all three tabs you will find the **Save** icon, which enables you to save the shared transport settings in a particular tab, and the **Help** icon.

#### Properties Tab

Use these controls when you are creating or updating shared transport:

| Shared Transport Name field           | Edit the name of the shared transport.                                                                                                    |
|---------------------------------------|----------------------------------------------------------------------------------------------------|
| Shared Transport Status radio buttons | Select <b>Open</b> or <b>Closed</b> .                                                                                                    |
| This is the bus check box             | Designate this shared transport as the company bus or clear to remove that designation.                                                                                                    |
| Maximum Size field                    | Enter or select the maximum number of bus riders<br>for this shared transport. Enabled only if the <b>This</b><br><b>is the bus</b> check box is selected (use only if this<br>shared transport is a bus). |
| Comments field                        | Enter or edit the comment text.                                                                                                    |

#### Participants Tab

Use these controls when you are adding participants to the shared transport:

| 4 Add Agents  | Enables you to add agents to the <b>Participants</b> list, by opening a list of Available Agents. |
|---------------|---------------------------------------------------------------------------------------------------|
| Remove Agents | Removes selected agents from the <b>Participants</b> list. This action cannot be undone.          |
| Sort          | Sorts the participants list by <b>First Name</b> , <b>Last Name</b> , or <b>Team</b> .            |

The **Participants** tab also displays three columns: **First Name**, **Last Name**, and **Team** name of the participants in the selected shared transport.

#### List of Available Agents

The **Available Agents** pane contains the following fields and controls:

| Q<br>Search field           | Enables you to enter criteria, used to search for available agents.                                            |
|-----------------------------|----------------------------------------------------------------------------------------------------|
| Search by:<br>radio buttons | Enables you to search for available agents by <b>First</b><br><b>Name</b> or <b>Last Name</b> .                |
| 4 Apply                     | Applies the agents you select from the <b>Available</b><br><b>Agents</b> list to the <b>Participants</b> list. |
| X Close                     | Closes the <b>Available Agents</b> pane without applying any selections.                                       |
| Sort                        | Sort the available agents by <b>First Name</b> , <b>Last Name</b> , or <b>Team</b> .                           |

### Join Requests Tab

Use these controls and columns when you are managing join requests:

| Approve                 | When clicked, approves the selected requests.                                                                                       |
|-------------------------|----------------------------------------------------------------------------------------------------|
| Decline                 | When clicked, declines the selected requests.                                                                                       |
| Description of columns: |                                                                                                    |
| (pending)               | Shows the question mark icon (pending) until the request is approved or declined (see above) and then the icon changes accordingly. |
| Agent                   | Name of the agent who made this request to join the shared transport.                                                               |
| Site                    | Site of the agent who made this request to join the shared transport.                                                               |
| Team                    | Team of the agent who made this request to join the shared transport.                                                               |
| Comments                | Shows any comments that relate to the <b>Join Request</b> .                                                                         |